## Publier un travail d'écriture en ligne -Etwinning-Seconde C

Page d'accueil de la plateforme Etwinning : connectez-vous (Login)

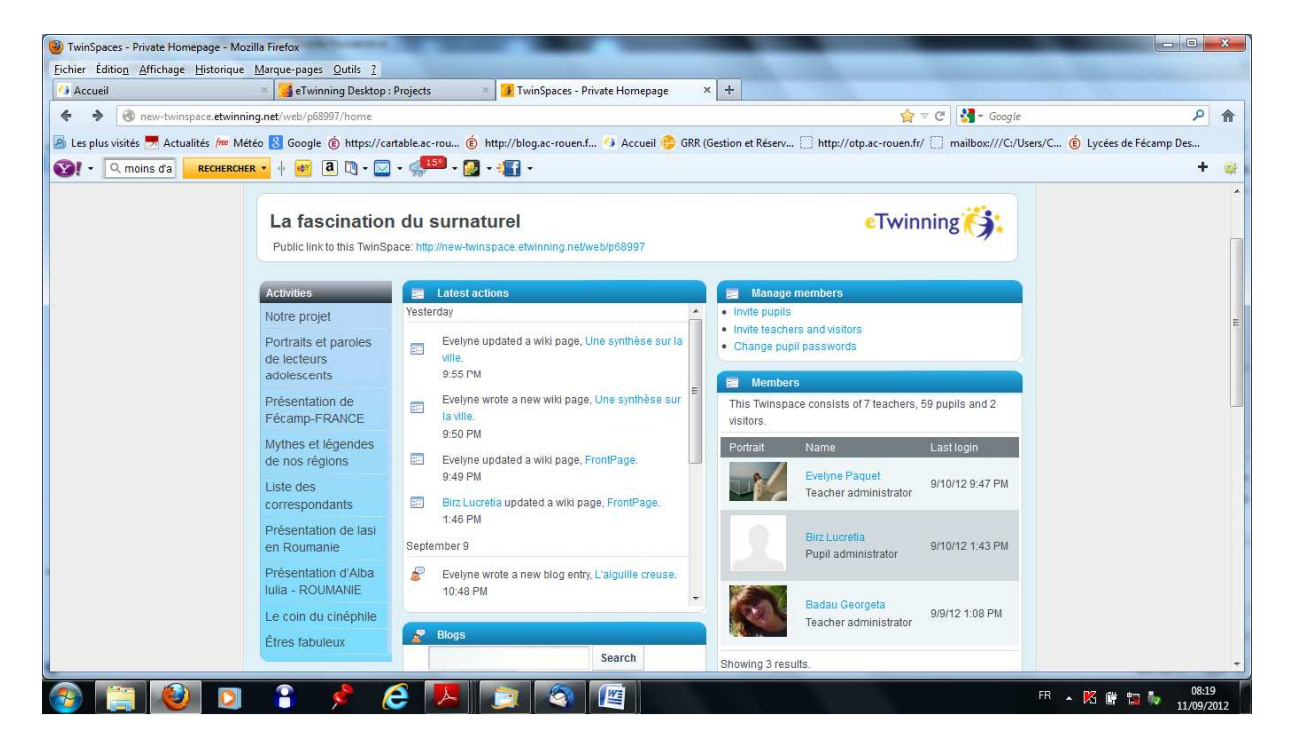

Pour ajouter un commentaire au blog sur un lieu mystérieux en Normandie, cliquer à gauche sur « Portraits et paroles de lecteurs adolescents »

| 🕲 TwinSpaces Mozilla Firefox                                                                                                    | Notes that the second second s |                    |  |
|----------------------------------------------------------------------------------------------------|----------------------------------------------------------------------------------------------------|--------------------|--|
| <u>Fichier Édition</u> Affichage <u>H</u> istorique <u>M</u> arque-pages <u>O</u> utils ?                                                                                                    |                                                                                                    |                    |  |
| 🚰 Accueil 🛛 🛛 😽 eTwinning Desktop : Proje                                                                                                    | ts 🛛 📝 TwinSpaces - 🛛 🗙 🕂                                                                                                    |                    |  |
| ♦ ♦ @ new-twinspace.etwinning.net/c/portal/layout?p_l_id=15580                                                                                                    | 54 🚖 국 C 🛃 + Google                                                                                                    | ۹ م                |  |
| 🗟 Les plus visités 💆 Actualités 🔎 Météo 🔀 Google 🍈 https://cartable.ac-rou 🔞 http://blog.ac-rouenl 🤌 Accueil 😓 GRR (Gestion et Réserv 🗋 http://otp.ac-rouenl.r/ 🗍 mailbox:///C/Users/C 🔞 Lycées de Fécamp Des |                                                                                                    |                    |  |
| 😵! • 🔍 moins d'a 🛛 🛛 RECHERCHER • 🚸 🚳 🕅 • 🖾 • 🤿                                                                                                    | 🏴 - 🔂 - 📳 -                                                                                                    | + 👙                |  |
|                                                                                                    | Welcome Evelyne Paquett * Staff ROOM   PUPILS CORNER   CHAT   GUIDELINES                                                                                                    | E                  |  |
| Activities<br>Notre projet                                                                                                    | Portraits et paroles de lecteurs adolescents                                                                                                    |                    |  |
| Portraits et paroles de<br>lecteurs adolescents                                                                                                    | 🖬 Wiki - C + X                                                                                                    |                    |  |
| Présentation de Fécamp-<br>FRANCE                                                                                                    | FrontPage   Recent changes   All pages   Orphan Pages Search                                                                                                    |                    |  |
| Mythes et légendes de<br>nos régions                                                                                                    | FrontPage St Detais Detais Print<br>Tags: S lecteur S présentation S lecture                                                                                                    |                    |  |
| Liste des correspondants<br>Présentation de lasi en                                                                                                    |                                                                                                    |                    |  |
| Roumanie<br>Présentation d'Alba Iulia -<br>ROUMANIE                                                                                                    | Activités autour de la lecture proposées dans nos établissements.<br>Children pages                                                                                                    |                    |  |
| Le coin du cinéphile<br>Êtres fabuleux                                                                                                    | Lecture offerte     Paroles de lecteurs     Portraits de lecteurs (2011-2012)                                                                                                    |                    |  |
|                                                                                                    | Add Child Page, 🛷 0 Attachments   245 Views                                                                                                    | ÷                  |  |
| 🚱 😭 😢 🛛 🔹 🤌 🤅                                                                                                    |                                                                                                    | FR 🔺 🔀 🕼 🏗 🦤 18:20 |  |

Choisir le blog « évocation d'un lieu mystérieux en Normandie » et doublecliquer

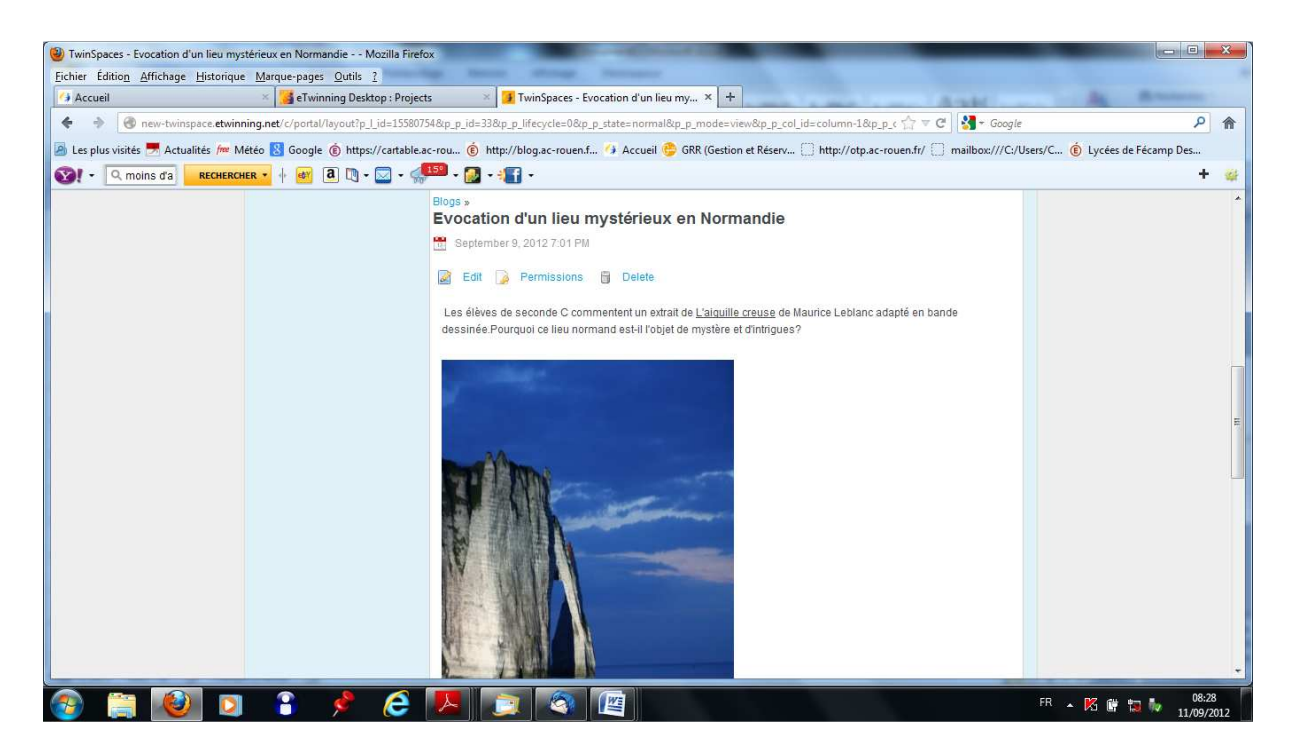

## Cliquer sur « Add comment » (ajouter un commentaire)

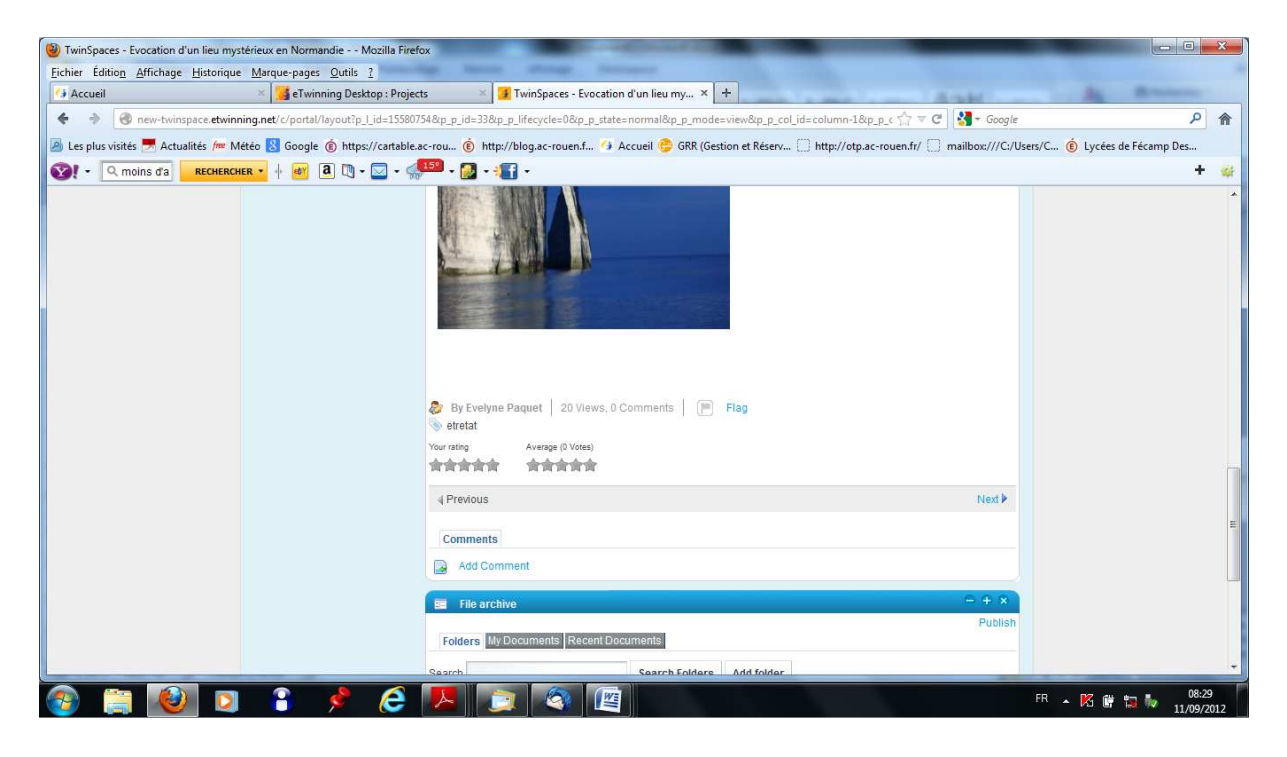

Une fenêtre s'ouvre : saisissez votre texte et terminez en cliquant sur « Reply » (répondre)

| WinSpaces - Evocation d'un lieu mystérieux en Normandie Mozilla Fire                                                                                                    | fox                                                                                                    |                    |  |
|----------------------------------------------------------------------------------------------------|----------------------------------------------------------------------------------------------------|--------------------|--|
| Eichier Édition Affichage Historique Marque-pages Qutils ?                                                                                                    | Age Menter Manage Personal                                                                                |                    |  |
| 🚰 Accueil 🛛 🛛 🔀 eTwinning Desktop : Proje                                                                                                    | tts 🛛 🗙 🚺 TwinSpaces - Evocation d'un lieu my 🗙 🕂                                                         | AL BALLER          |  |
| ♦ ♦ @ new-twinspace.etwinning.net/c/portal/layout?p_l_id=15580                                                                                                    | 754&p_p_id=33&p_p_lifecycle=0&p_p_state=normal&p_p_mode=view&p_p_col_id=column-1&p_p_c 🏫 🛡 C 🛛 🛃 🕶 Google | ۹ م                |  |
| 🗟 Les plus visités 💆 Actualités 📁 Météo 段 Google 🍈 https://cartable.ac-rou 🔞 http://blog.ac-rouen.f 🚯 Accueil 😂 GRR (Gestion et Réserv 🗋 http://otp.ac-rouen.fr/ 🗍 mailbox///C/Users/C 🔞 Lycées de Fécamp Des |                                                                                                    |                    |  |
| 😵! - 🔍 moins d'a 🛛 RECHERCHER - 🕂 🚳 🖪 🕅 - 🖾 - 🤿                                                                                                    | 🕮 - 🔂 - 📲 -                                                                                               | + 👙                |  |
|                                                                                                    | By Evelyme Paquet   20 Views, 0 Comments   P Flag verstat Vorsning Average (0 Views)                      |                    |  |
|                                                                                                    | Comments                                                                                                  |                    |  |
|                                                                                                    | Add Comment                                                                                               |                    |  |
|                                                                                                    |                                                                                                    |                    |  |
|                                                                                                    | Reply Cancel                                                                                              | H                  |  |
|                                                                                                    | Folders My Documents Recent Documents                                                                     |                    |  |
|                                                                                                    | Search Search Folders Add folder                                                                          |                    |  |
| 🔞 😭 😢 🖬 🕯 🤌                                                                                                    |                                                                                                    | FR 🔺 🕅 🔐 🎁 🚺 08:30 |  |